|                                                                        | 교직<br>학교현장실습신청 🚖<br>학교현장실습 출석인정 의<br>뢰서 출력<br>복수전공 교직신청 🚖  |                                                                           |    |
|------------------------------------------------------------------------|------------------------------------------------------------|---------------------------------------------------------------------------|----|
|                                                                        |                                                            |                                                                           |    |
| 학사마당 > 졸업신청 > 졸업                                                       | 요예신청(테스트) 🗸 🊖                                              |                                                                           |    |
| <b>졸</b> 업유예신청                                                         |                                                            |                                                                           |    |
|                                                                        | 학사학위취득 유예 신청 시 유                                           | 의 사항                                                                      |    |
| 구분                                                                     |                                                            | 내용                                                                        |    |
| 적용대상                                                                   | 본교 학사학위과정의 졸업예정자(제외 : 수료지                                  | , 조기졸업, 신청자, 의학부, 약학부 및 간호학과 재학생/                                         |    |
| 신청유형                                                                   | ① 추가등록 또<br>※ 추가등록 선택 시 재학생과 동일하게 정규학:<br>단순 유예 신청 시 수강 불기 | 는 ② 단순유예 중 신청함<br>기와 계절학기를 수강하여 학점을 추가로 취득할 수 있음<br>1 및 중도에 추가등록으로 변경 불가함 | ł. |
| 유예기간                                                                   | 제학연한 이내에서 학기 단위로 최대<br>제학연한 없는 2012학년도 이전                  | H 4회까지 신청 (단, 건축학 전공은 최대 5회)<br>입학생은 학기 단위로 최대 4회까지 신청                    |    |
| 유예조건                                                                   | 유예기                                                        | 간 중 휴학 불가                                                                 |    |
| 유예 취소                                                                  | 추가등록 신청자가 등록금 납부하지<br>유예를 허가 받은 자는 1                       | 니 않을 경우, 유예를 취소하고 졸업자로 처리<br>유예 기간 학기 중 취소할 수 없음                          |    |
| ※ 본인은 위 내용의 유의사항을 ╡<br>로인은 위 내용의 유의사항을<br><mark>위의 동의문구를 입력하시오)</mark> | 지하고 동의 합니다.<br>지하고 동의 합니다.<br>다음                           |                                                                           |    |

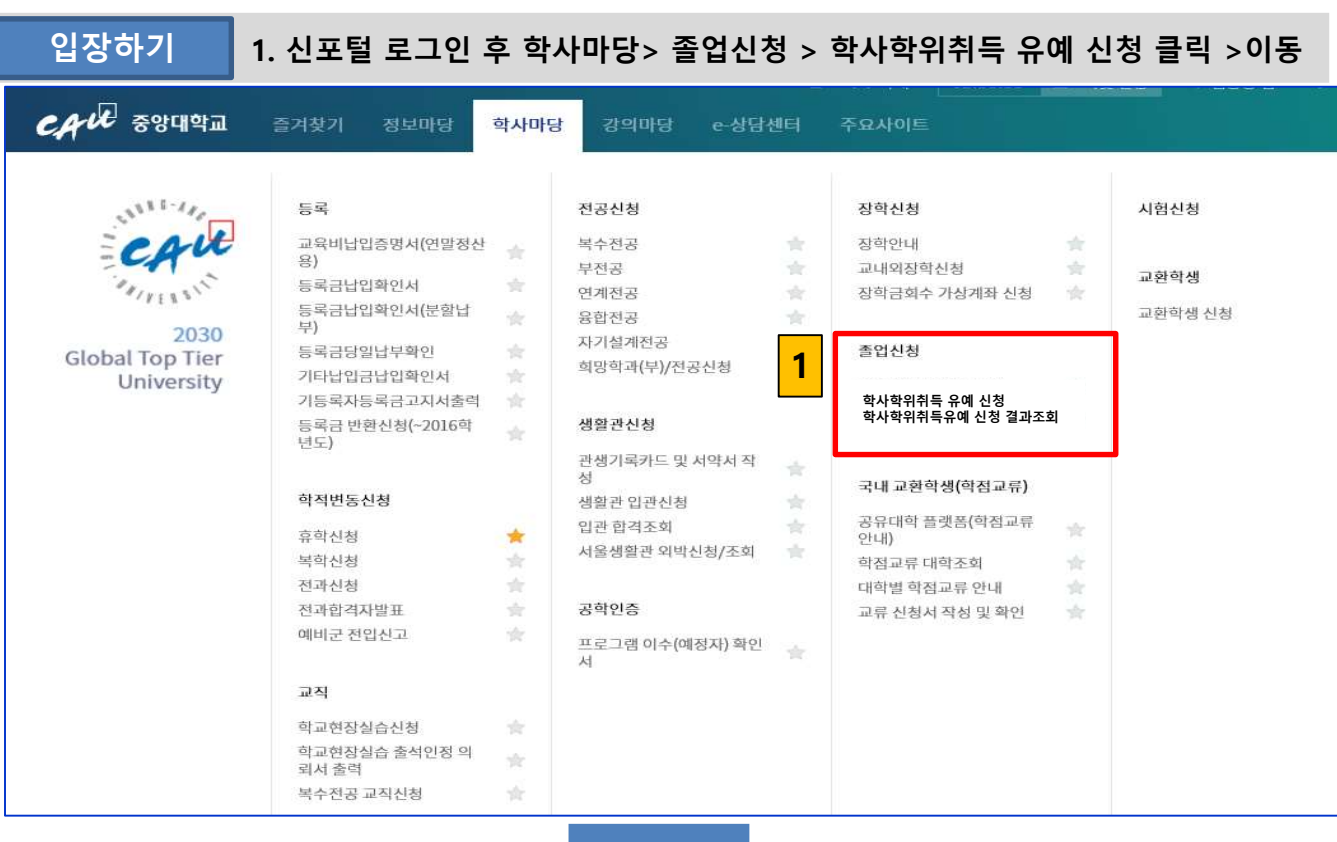

# 학사학위취득 유예 신청

### 2. 우측의 다음 버튼 클릭 시 신청화면으로 이동함

## 1. 하단의 유의사항을 읽고 "숙지 " 와 "동의"를 입력함

| - 약사약위쉬늑 유예 신성화변                                                                                                    |
|----------------------------------------------------------------------------------------------------|
| 신청하기 학사학위취득 유예 신청 유의사항 "숙지","동의를 입력 > 다음 클릭                                                                                       |
| 학사마당 〉 졸업신청 〉 학사학위취득 유예 신청                                                                                                    |
| 학사학위취득 유예 신청                                                                                                    |
| 학사학위취득 유예 신청 시 유의 사항                                                                                                    |
| 구분 내용                                                                                                    |
| 적용대상 본교 학사학위과정의 졸업예정자(제외 : 수료자, 조기졸업, 신청자, 의학부, 약학부 및 간호학과 재학생)                                                                   |
| (1) 추가등록 또는 ② 단순유예 중 신청함<br>신청유형 ※ 추가등록 선택 시 재학생과 동일하게 정규학기와 계절학기를 수강하여 학점을 추가로 취득할 수 있음.<br>단순 유예 신청 시 수강 불가 및 중도에 추가등록으로 변경 불가함 |
| 유예기간 제학연한 이내에서 학기 단위로 최대 4회까지 신청 (단, 건축학 전공은 최대 5회) 제학연한 없는 2012학년도 이전 입학생은 학기 단위로 최대 4회까지 신청                                     |
| 유예조건 유예기간 중 휴학 불가                                                                                                    |
| 유예 취소 추가등록 신청자가 등록금 납부하지 않을 경우, 유예를 취소하고 졸업자로 처리<br>유예를 허가 받은 자는 유예 기간 학기 중 취소할 수 없음                                              |
| * 본인은 위 내용의 유의사항을 숙지 하고 동의 합니다.<br>본인은 위 내용의 유의사항을 숙지 하고 동의 합니다.<br>(위의 동의문구를 입력하시오)<br>다음                                        |

### - 학사학위취득 유예 신청 화면

#### 신청하기 신청화면에서 신규 클릭 후 하단의 유예 구분 선택

|                             |                        |                                    |                                               | 1                          | 신규 졸업: | 유예신청 3 소 |
|-----------------------------|------------------------|------------------------------------|-----------------------------------------------|----------------------------|--------|----------|
| 학번                          | 99999999               | 소속(학과)                             | 경영경제대학 지식경영학<br>부                             | 학년(가진급학년)                  | ) 4(4) |          |
| 성명                          | 김중앙                    | 전공(프로그램명)                          |                                               | 성별/재학상태                    | 여/재학   |          |
| 성현황                         |                        |                                    |                                               |                            |        |          |
| 번호 유0                       | 예년도 유예학기               | 유예구분                               | 유예사유                                          | 신청일자                       | 처리일자   | 승인/취소여부  |
|                             |                        | 현재 조회된                             | 데이터가 없습니다.                                    |                            |        |          |
|                             |                        | 현재 조회된                             | 데이터가 없습니다.                                    |                            |        |          |
| 유예년도                        | 2023                   | 현재 조희된<br>유예학기                     | 데이터가 없습니다.<br>2학기                             | 신청일자                       |        |          |
| 유예년도<br>유예구분 <mark>2</mark> | 2023<br>단순유예 ~         | 현재 조회된<br>유예학기<br>유예사유             | 데이터가 없습니다.<br>2학기<br>취업준비                     | 신청일자<br>처리일자               |        |          |
| 유예년도<br>유예구분 2<br>승인/취소 여부  | 2023<br>단순유예 ~<br>신청 ~ | 현재 조희된<br>유예학기<br>유예사유<br>유예사유(기타) | 데이터가 없습니다.<br>2학기<br>취업준비<br>유에사유가 '기타'일 경우에만 | 신청일자<br>처리일자<br>입력 가능 합니다. |        |          |

|            |     |          |           |                   | 신T        | 졸업유예  | 신성 위소   |
|------------|-----|----------|-----------|-------------------|-----------|-------|---------|
| 학번         |     | 99999999 | 소속(학과)    | 경영경제대학 지식경영학<br>부 | 학년(가진급학년) | 4(4)  |         |
| 성명         |     | 김중앙      | 전공(프로그램명) |                   | 성별/재학상태   | 여/재학  |         |
|            |     |          |           |                   |           |       |         |
| 년황<br>번호 🗘 | 유예년 | 도 유예학기   | 유예구분      | 유예사유              | 신청일자 초    | 리일자 : | 승인/취소여부 |

#### < 안 내>

### 1. 상단의 우측의 '신규' 버튼 클릭

### 2. 하단의 '유예구분', '유예사유'을 선택함

### 3. 우측 상단의 '졸업유예신청' 버튼 클릭 시 졸업 유예가 신청됨

#### - 학사학위취득 유예 신청 화면

수정하기 신청 사항을 기한내 취소 가능

|                                     |      |                                     |                                  |                                           |                                     | 신규 졸    | 입 3 취소           |
|-------------------------------------|------|-------------------------------------|----------------------------------|-------------------------------------------|-------------------------------------|---------|------------------|
| 학번                                  | 9    | 9999999                             | 소속(학과)                           | 경영경제대학 지식경영학<br>부                         | 학년(가진급학                             | 크) 4(4) |                  |
| 성명                                  | 2    | 김중앙                                 | 전공(프로그램명)                        |                                           | 성별/재학상티                             | 배 여/자   | 바학               |
|                                     |      |                                     |                                  |                                           |                                     |         |                  |
| 신청현황                                |      |                                     |                                  |                                           |                                     |         |                  |
| 번호                                  | 유예년도 | 유예학기                                | 유예구분                             | 유예사유                                      | 신청일자                                | 처리일자    | 승인/취소여부          |
|                                     |      |                                     | 0.0000                           |                                           | and the second second second second |         |                  |
| 1                                   | 2023 | 2                                   | 추가등록                             | 취업준비                                      | 2024.07.31.                         |         | 신청               |
| 1<br>(                              | 2023 | 2                                   | 추가등록                             | 취업준비                                      | 2024.07.31.                         | _       | 신청<br>>          |
| 1<br><<br>유예년도                      | 2023 | 2                                   | 추가등록                             | 취업준비<br>2학기                               | 2024.07.31.                         | 2       | 신청<br>2024.07.31 |
| 1            유예년도   유예구분            | 2023 | 2<br>2023<br>추가등록 ×                 | 추가등록<br>유예학기<br>유예사유             | 취업준비<br>2학기<br>취업준비 v                     | 2024.07.31.                         | 2       | 신청<br>2024.07.31 |
| 1      유예년도   유예구분   승인/취소 여        | 2023 | 2<br>2023<br>추가등록 ×<br>취소 ×         | 추가등록<br>유예학기<br>유예사유<br>유예사유(기타) | 취업준비<br>2학기<br>취업준비 ~<br>유예사유가 '기타'일 경우에! | 2024.07.31.                         | 2       | 신청<br>2024.07.31 |
| 1      유예년도   유예구분   승인/취소 여   취소사유 | 2023 | 2<br>2023<br>추가등록 ×<br>취소 ×<br>단순변심 | 추가등록<br>유예학기<br>유예사유<br>유예사유(기타) | 취업준비<br>2 학기<br>취업준비<br>유예사유가 '기타'일 경우에!  | 2024.07.31.                         | 2       | 신청<br>2024.07.31 |

### < 안 내>

# 1-2. 취소를 희망하는 경우 중간 '신청현황'을 클릭하면 취소화면에서 취소 사유 입력 후 취소가 가능함.

| - 학사학위취득 유예 신청 결과조회 화면 |                |  |  |  |  |  |
|------------------------|----------------|--|--|--|--|--|
| 결과 조회                  | 승인 결과 조회 가능    |  |  |  |  |  |
| 학사마당 > 졸업신청            | 학사학위취득 유예 결과조회 |  |  |  |  |  |

#### 학사학위취득 유예 결과조회

| 학번 | 99999999 | 소속(학과)    | 경영경제대학 지식경영학<br>부 | 학년(가진급학년) | 4(4) |
|----|----------|-----------|-------------------|-----------|------|
| 성명 | 김중앙      | 전공(프로그램명) |                   | 성별/재학상태   | 여/재학 |

#### 귀하는 2023년도 2학기 학사학위취득 유예(추가등록)신청이 승인되었습니다.

\* 학사학위취득 유예를 신청하고자 하는 경우에는 매 학기별 정해진 기간 내에 추가등록 또는 단순유예를 신청해야 합니다.

처리내역

| 승인/취소여부 | 처리일자        | 신청일자        | 유예사유 | 유예구분 | 유예학기 | 유예년도 | 번호 |
|---------|-------------|-------------|------|------|------|------|----|
| 승인      | 2024.08.05. | 2024.07.31. | 취업준비 | 추가등록 | 2    | 2023 | 1  |

#### <향후일정안내>

1. 학사학위취득 유예 신청 기간 - 2024년 7월 31일(수) 오전 10:00 ~ 2024년 8월 4일(일) 23:59

 2. 학사학위취득 유예 승인 결과 확인: 2024년 8월 5일(월) 오후 2시 이후 포탈 시스템 접 속하여 확인 (포탈 > 학사마당 > 졸업신청 > 졸업유예신청결과 조회에서 확인)